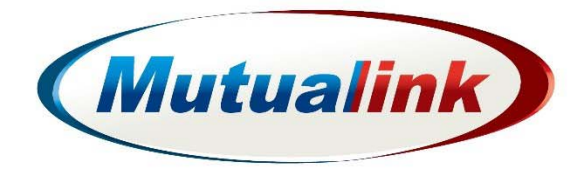

# **Tactical Node Radio Integration**

Document Version 1.0

Technical Support (866) 927-5465 or support@mutualink.net

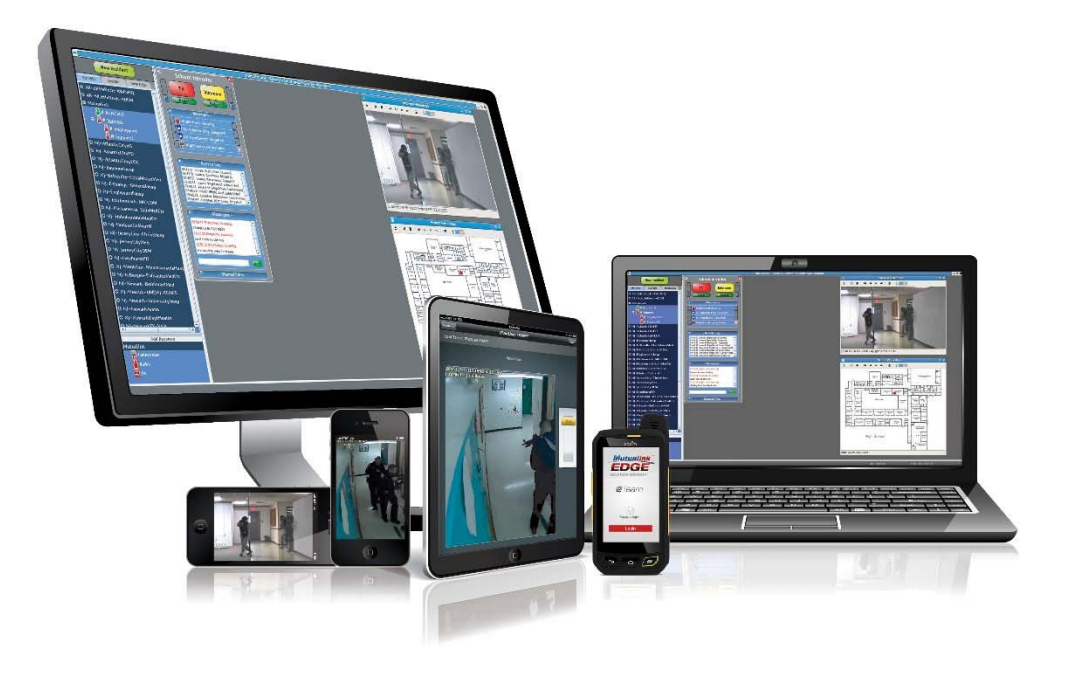

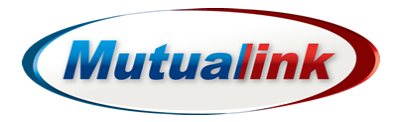

Copyright © 2017 Mutualink, Inc. All rights reserved. Published in USA.

Published Date August, 2017

US Patents #7,643,445 | #8,364,153 | #8,320,874 | #8,811,940, | #8,929,851 and other US and International Patents Pending. The furnishing of this document does not give you any license to such patents.

This product and related documentation are protected by copyright and distributed under licensing restricting their use, copying, distribution, and decompilation. No part of this product or related documentation may be reproduced in any form or by any means without prior written authorization of Mutualink, Inc. While every precaution has been taken in the preparation of this book, Mutualink, Inc. assumes no responsibility for errors or omissions. This publication and features described herein are subject to change without notice.

Mutualink are trademarks of Mutualink, Inc. All other trademarks used herein are the property of their respective owners.

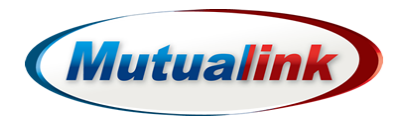

# **Table of Contents**

| Preface 4               |    |
|-------------------------|----|
| Purpose                 | 4  |
| Intended Audience       | 4  |
| Requirements            | 4  |
| Your Comments           | 4  |
| Revision History        | 4  |
| Accessing Online        | 5  |
| Terminology             | 5  |
| Overview                | 6  |
| System Components       | 6  |
| Integration Components  | 6  |
| Integration Preparation | 6  |
| Setup                   | 6  |
| Configuration           | 7  |
| Operation and Test      | 12 |
| Troubleshooting         | 13 |

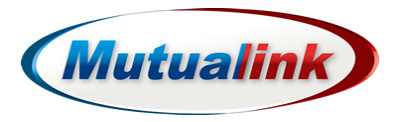

# Preface

As part of an effort to improve its product lines, Mutualink periodically releases revisions of its software and hardware. Therefore, some functions described in this document might not be supported by all versions of the software or hardware currently in use. The product release notes provide the most up-to-date information on product features.

Contact your Mutualink representative if a product does not function properly or does not function as described in this document.

This document was accurate at publication time. New versions of this document might be released on Mutualink, Inc. Check to ensure that you are using the latest version of this document.

# Purpose

The purpose of this procedure is to provide information and steps necessary to successfully integrate a radio/radio system to the Mutualink Tactical Node.

#### **Intended Audience**

Anyone responsible for the integrating to the Mutualink Tactical Node.

#### Requirements

This document assumes that readers are proficient in IP networking and Windows.

# **Your Comments**

Your suggestions are very important to us. They will help make our documentation more useful to you.

Please e-mail comments about this document to Mutualink, Inc at:

techpubs\_comments@mutualink.net

Please include the following information when commenting:

- Document title
- Document Version Number (on title page)
- Software Version Number (on title page)
- Page number (if appropriate)

#### **Revision History**

The following table provides a description of document changes.

| Revision | Description and/or change |
|----------|---------------------------|
| 1.0      | First release             |

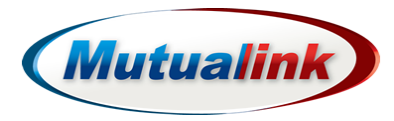

# **Accessing Online**

For information on EMS functions refer to the online help system. The help pages provide a description and explanation of the configuration settings on current EMS page selected. To access:

- 1. In top right hand corner, click **Username**.
- 2. Click Help.

To navigate to help on a particular EMS configuration setting, click **Home** or **Endpoints**.

#### Terminology

- IWS (Interoperability Work Station) An IWS is a computer running Mutualink software that an operator uses to communicate with other organizations. The IWS allows the operator to perform two major functions. 1) Act as an individual communications device and 2) Direct the operation of any NICs that it is authorized to control.
- Radio NIC (R-NIC) An R-NIC contains custom radio interface hardware to connect to various 2-way radio systems. The R-NIC may connect directly to portable, mobile, or fixed radios, or it may connect indirectly through radio equipment such as consoles or remote interfaces. The R-NIC is an audio-only device.
- **Tactical Node (TN)** TN refers to the Mutualink communications kit that includes (2) Mutualink 4 x R-NICs, a Mutualink Edge 5, and associated networking components to provide flexible IP connectivity.
- Element Management System (EMS) Is the primary administration/configuration interface for all Mutualink EPs. The EMS runs within a small web server on each of the EPs, and may be accessed using any modern web browser on any operating system.
- Host/Donor Radio Is the radio device connected to the R-NIC via an integration cable that acts as a gateway to the radio system into the Mutualink system. This integration provides TX and RX audio along with control to and from the radio.
- **Field Radio** Is the radio or radios on the same radio net as the Host/Donor radio integrated to Mutualink. This is a necessary tool for testing of the integration to Mutualink.
- **Push to Talk (PTT)** This control initiates the transmit function of the radio. In the R-NIC integration, when the R-NIC is shared in an IWS incident and the TX button is pressed, an active PTT occurs from the R-NIC to the Host radio causing it to transmit.
- Carrier Operated Relay (COR) The receive audio is controlled by the presence of an active COR signal from the host radio when receiving. When this signal is active, audio is assumed to be present; when it's inactive, audio is ignored.
- Voice Operated Transmit (VOX) When there is no available control signal to indicate when audio is present, the VOX (Voice Operated Xmission) feature is used. This feature basically assumes that valid audio is present when the audio level rises above a specific threshold.

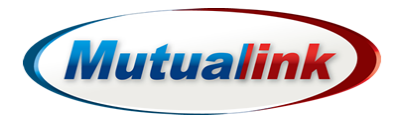

# **Overview**

The Mutualink Tactical Node has the capability of integrating up to 8 host radios which provide access to the those radio nets or systems. Through the Mutualink Tactical Node solution, these radio resources and the associated radio system traffic can be bridged locally and/or shared with other agencies across NJ Net and Mutualink IRAPP.

# **System Components**

- Mutualink Tactical Node IWS
- Mutualink Tactical Node 4 x RNIC

# Integration Components

- Mutualink Radio Interface Cable
- Host/Donor Radio (Programmed Properly)
- Field Radio for Testing (Programmed Properly)

# Integration Preparation

The following are required for preparing for integration:

- · Identify the make/model of the host radio to be integrated
- Confirm proper Mutualink Radio Integration cable for make/model of host radio to be integrated.
- Confirm good communication between host and field radio prior to physical connection to radio and Tactical Node.
- If integrating to a portable radio, make sure volume control is set to mid range.
- Confirm access to the 4 x RNIC web based EMS (Element Management System) from the IWS (Interoperability Workstation) web browser.

#### Setup

The following steps are required for setup:

- 1. Test Host/Donor and Field Radio Operation.
- 2. Physically Connect Host/Donor Radio to TN via Radio Integration Cable to Radio 1-8 connector on Tactical Node.
- 3. Access RNIC EMS via IWS.
- 4. Configure RNIC EMS.
- 5. Test Radio Integration and Operation.

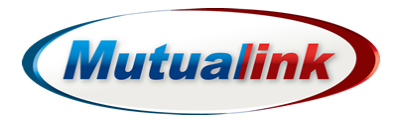

# Configuration

To configure:

1. Access the IWS Browser homepage.

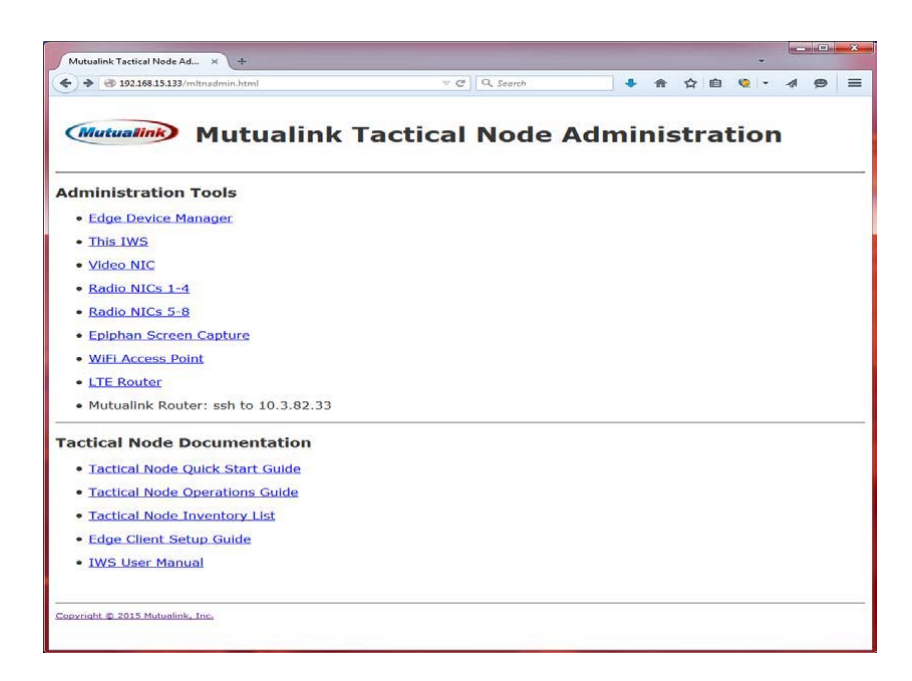

2. Select the link for RNIC to configure Radio NICs 1-4 or Radio NICs 5-8.

**NOTE:** Radio NIC 1-4 connects to Radio 1-4 TN Connectors Radio NIC 5-8 connects to Radio 5-8 TN Connectors

- 3. Enter Username and Password provided to access Element Management System (EMS).
- 4. Click Sign In.
- 5. Confirm the correct RNIC Endpoint resource is selected.

If the current RNIC Endpoint is not the one to configure, click **Show All Instances** in the top right area.

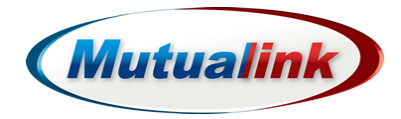

| Mutualink E             | :MS                                              | Manage Host | Show All Instances | L customer - |
|-------------------------|--------------------------------------------------|-------------|--------------------|--------------|
|                         | R-NIC<br>ZZ.MLINK-TacNode : Radio<br>10.2.84.181 | 01          |                    |              |
| 🟫 Interop - Integrat    | on • Preferences • Management •                  |             |                    |              |
| Home                    |                                                  |             |                    |              |
| Software Version:       | 3.3.6_Build_116                                  |             |                    |              |
|                         | 2532                                             |             |                    |              |
| Process ID:             |                                                  |             |                    |              |
| Process ID:<br>Up Time: | 6 days, 8 hours, 8 mins, 37 secs                 |             |                    |              |

# The Enabled Endpoints on this Host window displays.

| Mutualink EMS                                                          | Show All Instances | L customer - |
|------------------------------------------------------------------------|--------------------|--------------|
| Multiple Endpoints<br>Serial Number : 00:30:18:C1:DF:C2<br>10.2.84.181 |                    |              |
| Status - Network - Management -                                        |                    |              |
| Endpoints Enabled on this Host                                         |                    |              |

| 1 | CHAN/ZZ.MLINK-TacNode/Radio4 | 210-000-2137d10c9c-2c0d-003018c1dfc2 |
|---|------------------------------|--------------------------------------|
| 2 | CHAN/ZZ.MLINK-TacNode/Radio2 | 210-002-2137d130ab-68aa-003018c1dfc2 |
| 3 | CHAN/ZZ.MLINK-TacNode/Radio1 | 210-003-2137d1320a-a14f-003018c1dfc2 |
| 4 | CHAN/ZZ.MLINK-TacNode/Radio3 | 210-004-2137d1336d-de09-003018c1dfc2 |

6. Select the link for the RNIC Endpoint to configure.

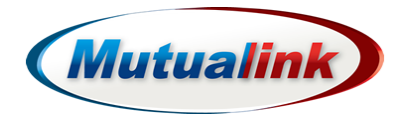

| Mutualin                   | <b>EMS</b>                                                                |                                                   | Manage Host | Show All Instances | 1 customer 🗸 |
|----------------------------|---------------------------------------------------------------------------|---------------------------------------------------|-------------|--------------------|--------------|
|                            |                                                                           | R-NIC<br>ZZ.MLINK-TacNode : Radio1<br>10.2.84.181 |             |                    |              |
| nterop 🗸                   | Integration - Prefe                                                       | erences 🗸 Management 🗸                            |             |                    |              |
| Home                       | Device Interface<br>External Channels<br>Rx Interface<br>DigiRIB Settings |                                                   |             |                    |              |
| Software '                 | DigiRIB Profiles<br>PTT Device<br>Relay RTP                               | 16                                                |             |                    |              |
| Up<br>Configuration Modifi | ed On: Thu, Jul 09 20                                                     | rs, 8 mins, 37 secs<br>015 15:33:40 UTC           |             |                    |              |

- 7. Once the correct RNIC Endpoint is selected, click **Integration**.
- 8. Select DigiRIB Profiles.
- 9. Click **Apply** next to the profile name to select the corresponding Make/Model of host radio.

| Mutualink EMS                      |                                                    | Manage Hot Show All Instances 1 atrin - |
|------------------------------------|----------------------------------------------------|-----------------------------------------|
|                                    | R-NIC<br>US.MLINK-DemoRH : ValRadio1<br>10.2.41.40 |                                         |
| 🔶 Harop - Integration - Proference | os - Statos - Loga - Munagement -                  |                                         |
| Digital RIB Profiles               |                                                    |                                         |
| O Upload Profile                   |                                                    |                                         |
| Factory Profiles Eacr Profiles     |                                                    |                                         |
| ane                                | Date Created                                       |                                         |
| N/PRC-117F                         | Nov 18 2014 03:59:56 UTC                           | Acoly                                   |
| NFRC-117G                          | Nov 10 2314 33:59:58 UTC                           | Adsty                                   |
| NPRC-119F/RT-15230                 | Nov 16 2014 03:59:56 UTC                           | Apply                                   |
| NEED 1195-057 11236                | Nov 16 2014 02:59:55 01C                           | Apply                                   |
| NPRC-138(V2)                       | Nov 16 2014 03:59:56 UTC                           | Apply                                   |
| N/RC-148(V2)                       | Nov 16 2314 03 55 56 UTC                           | Acoly                                   |
| NPRC-148(V3)                       | Nov 16 2914 53:59:56 UTC                           | Apply                                   |
| NPRC 148(V1)                       | Nov 10 2014 03:19:56 UTC                           | Apply                                   |

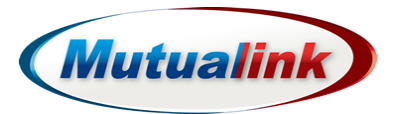

10. Test radio integration/operation. Refer to "Operation and Test" on page 12.

11. If changes or adjustments to configuration are required, click Edit.

| Mutuali                   |                                 |                                                       | Variage Host Show All Instances | Lutin |
|---------------------------|---------------------------------|-------------------------------------------------------|---------------------------------|-------|
|                           | l                               | R-NIC<br>MRC.Mutualink_Support : UHF-LMF<br>10.216.36 | LC-05                           |       |
| 🇌 litterap •              | Integration • Perforences •     | 9alus + Loga • Management •                           |                                 |       |
|                           |                                 | Dgital RIE set with user profile 'test'               |                                 | 3     |
| )igital RIB               | 121                             |                                                       |                                 |       |
| 0 Download S              | 2/E                             |                                                       |                                 |       |
| Applied user profile: tee | si .                            |                                                       |                                 |       |
| General                   |                                 |                                                       |                                 |       |
| Control Signa             | al Voltage Source: Internal +5v |                                                       |                                 |       |
| Control Inputs            |                                 |                                                       |                                 |       |
|                           | Pin Number                      | Active Level                                          | Debounce Time                   |       |
| PTT in:                   | Nore                            | Low                                                   | 0 ms                            |       |
| Tx Grant:                 | Nore                            | Low                                                   | 0 ms                            |       |
|                           |                                 |                                                       |                                 |       |
| Control Outputs           |                                 |                                                       |                                 |       |

- 12. From the Edit Digital RIB window, make the necessary configuration changes.
- 13. When complete, click **Save**.
- 14. Retest radio integration/operation. Refer to "Operation and Test" on page 12.
- 15. Once radio integration has tested successful with edited changes, the configuration may be saved to a new profile.
- 16. Click Save.

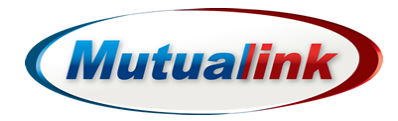

17. Type a new name in the **Profile Name** window.

| Mutualin                   | <u>k</u> EMS                 |                                                        | Manage Host Show All Instances & admin |
|----------------------------|------------------------------|--------------------------------------------------------|----------------------------------------|
|                            |                              | R-NIC<br>MRC.Mutualink_Support : UHF-LMR<br>10.2.85.35 | _C-05                                  |
| nterop •                   | Integration - Preferences -  | Status + Logs + Management +                           |                                        |
| Digital RIB                | Edi                          |                                                        |                                        |
| Profile Name:              |                              |                                                        |                                        |
| Save Cancel                |                              |                                                        |                                        |
| Applied user profile: test | t.                           |                                                        |                                        |
| General                    |                              |                                                        |                                        |
| Control Signal             | Voltage Source: Internal +5v |                                                        |                                        |
| Control Inputs             |                              |                                                        |                                        |
|                            | Pin Number                   | Active Level                                           | Debounce Time                          |
| PTT In:                    | None                         | Low                                                    | 0 ma                                   |
| Tx Grant:                  | None                         | Low                                                    | 0 ms                                   |
| Control Outputs            |                              |                                                        |                                        |
|                            |                              | Pin Number                                             | Active Level                           |
| PTT Out:                   |                              | Pin 5                                                  | Low                                    |

- 18. Click Save.
- 19. To select the **User Profile**, click **Integration**.
- 20. Click DigiRIB Profiles.
- 21. Click User Profiles.

The saved User Profile will be selectable by clicking Apply.

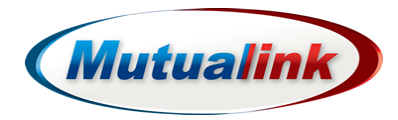

# **Operation and Test**

To test the radio integration:

- 1. Create an Incident in the IWS.
- 2. Drag the associated R-NIC/radio resource into the Incident.
- 3. Test the Host Radio integration Receive (RX) function by transmitting on the Field Radio. This presents traffic into the Host Radio through the R-NIC into the IWS and heard through speaker on IWS.

The Incident left Volume bar should be solid **Green** when receiving.

If level is low or high in the IWS speaker, adjust IWS speaker volume or RX level in the R-NIC EMS ("Integration", "DigiRib Settings" section).

4. Test the Host Radio integration Transmit (TX) function by pressing the Incident TX button and speaking into the IWS microphone. This presents traffic from IWS through R-NIC into the Host Radio causing to PTT and presented out to Field Radio.

The Incident left Volume bar should be solid **Red** when transmitting.

If level is low or high on the Field Radio, adjust Field Radio speaker volume or TX level in the R-NIC EMS ("Integration", "DigiRib Settings" section).

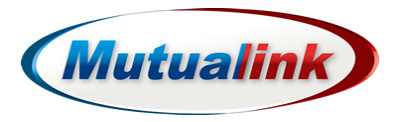

# Troubleshooting

- **No Receive or Transmit:** Disconnect integration cable from Host radio and verify good communication between Host and Field radios.
- No Receive from Field Radio: Check setting in R-NIC EMS "Integration", "RX Interface", and set "Interface Mode" to "VOX Half Duplex". Also enter a value of 10,000 in "VOX Level". Make sure Host radio volume uis set for mid-range. Retest the Receive function. This will always be setting for Host radios are portables/hand-helds.
- Receive Audio from Field Radio Low/High: Adjust/Edit RX level in the R-NIC EMS under "Integration", "DigiRib Settings", "Audio", "Receive", "Max. Voltage". Also check IWS speaker level.
- **No Transmit from Host Radio:** Verify when IWS TX pressed and traffic presented, there is a PTT indication observed on R-NIC and Host radio. If positive on R-NIC and not on Host radio, then check integration cable or programming of Host radio to support external PTT. If not on R-NIC or Host radio, check IWS microphone.
- **Transmit Audio to Field Radio Low/High:** Adjust/Edit TX level in the R-NIC EMS under "Integration", "DigiRib Settings", "Audio", "Transmit", "Max. Voltage". Also check Field radio speaker level.
- Hot Key: If The Incident left Volume bar is constant solid **Green** when not receiving traffic, check setting in R-NIC EMS "Integration", "RX Interface", "VOX Level" and increase level until condition eliminated.
- **Ping-Pong:** Occurs when the Host radio switches to receive mode immediately after release of PTT and receives a remnant of its own transmission or an over the air signal for a short period. Indication would be when IWS TX button released, a solid **Green** RX indication immediately observed in left Incident Volume bar for a short period. To eliminate, adjust setting in R-NIC EMS "Integration", "RX Interface", "Hang Time" to eliminate condition. Increase this time (milliseconds) in small steps until condition no longer observed. Note: If time is set too long, could interfere with valid traffic received after Host radio stops transmitting.